# GUIDES ET PROTOCOLES

DONNEE D'UN JEU

Comment rechercher un code Sandre et consulter les fiches "cours d'eau" ou "paramètres" ?

> Juin 2015 Version 1.0

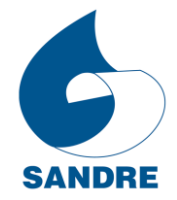

Référentiels sur l'Eau d'Administration Nationale et des Données Service

### Auteurs et contributeurs

| Titre          | Comment rechercher un code Sandre et consulter les fiches « cours |
|----------------|-------------------------------------------------------------------|
|                | d'eau » ou « paramètres » ?                                       |
| Auteur         | Office International de l'Eau (secrétariat technique du Sandre)   |
| Contributeur   | Système d'Information sur l'Eau (SIE)                             |
| Résumé         | - Rechercher et trouver un code Sandre                            |
|                | - Rechercher une donnée d'un jeu                                  |
|                | - Consulter les fiches « cours d'eau » et « paramètres »          |
| Mots-clés      | Sandre, Guide, Ressources Documentaires, Recherche, Jeu, Donnée,  |
|                | Code, Cours d'eau, Paramètres                                     |
| Date           | Juin 2015                                                         |
| Version        | 1.0                                                               |
| Langue         | Français                                                          |
| Droits d'usage | Usage libre                                                       |

### Contexte

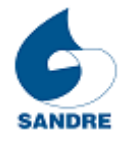

#### www.sandre.eaufrance.fr

Le site du Sandre (Service d'administration nationale des données et référentiels sur l'eau) fait partie de la toile Eaufrance et rassemble des informations sur l'eau et les milieux aquatiques.

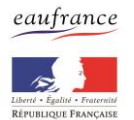

#### www.eaufrance.fr

Le portail www.eaufrance.fr est le point d'entrée du Système d'information sur l'eau (SIE). Eaufrance a pour objectif de faciliter l'accès à l'information publique dans le domaine de l'eau en France.

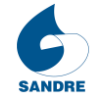

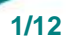

## Sommaire

| 1. Rechercher un code Sandre                                                 |        |
|------------------------------------------------------------------------------|--------|
| 1.1. Rechercher à partir de la page d'accueil<br>1.2. Trouver un code Sandre | 3<br>5 |
| 2. Consulter une fiche : le jeu de données « Cours d'eau »                   | » 6    |
| 2.1. Consulter une fiche cours d'eau<br>2.2. Consulter une fiche XML         |        |
| 3. Consulter une fiche : le jeu de données « Paramètres »                    | 9      |
| 3.1. Consulter une fiche paramètres<br>3.2. Consulter une fiche XML ou CSV   | 9<br>  |

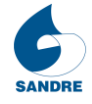

## **1. Rechercher un code Sandre**

#### 1.1. Rechercher à partir de la page d'accueil

Afin d'accéder à la recherche de codes Sandre, il faut se rendre sur le menu situé à gauche du site et cliquer dans la rubrique « *Données de référence »* puis « *Rechercher une donnée d'un jeu »*.

| eaufrance                                               | Service d'administration nationale des données et référentiels sur l'eau                                                                                                    | ace perso 🖾 Contact 💬 Glossai                                                                        |
|---------------------------------------------------------|----------------------------------------------------------------------------------------------------|----------------------------------------------------------------------------------------------------|
| Accueil                                                 |                                                                                                    | E2 (                                                                                                 |
| Actualités                                              | Rechercher une donnée d'un jeu                                                                                                    | Filtrer par type de                                                                                  |
| A propos du Sandre<br>Documents<br>Données de référence | Étre informé(e) des évolutions (création, mise à jour, gel) des jeux de données par<br>mail.                                                                                                    | Contenu :<br>C Elément d'un jeu de<br>données (Code Sandre)                                          |
| * Rechercher un jeu de<br>données                       | O<br>O<br>Code Sandre :                                                                                                    | Filtrer par referentiel :     Cours d'eau (287807)     Obstacles à l'écoulemen                       |
| * Rechercher une donnée<br>d'un jeu                     | Image: Selection of the selection of the selection of th     | (83109)<br>Appellation de Taxons<br>(38883)                                                          |
| * Consulter l'atlas<br>catalogue                        | <ul> <li>⊌</li> <li>Statut :</li> <li>○ Tout ● Validé ○ Gelé</li> </ul>                                                                                                    | <ul> <li>Plans d'eau (38405)</li> <li>Taxons (37328)</li> <li>Communes (36681)</li> </ul>            |
| * Modifier une donnée                                   | Image: Object of the second second se | <ul> <li>Stations de mesure des<br/>eaux de surface (24168)</li> <li>Masses d'eau (13921)</li> </ul> |
| jour                                                    | Rechercher Réinitialiser                                                                                                    | <ul> <li>Intervenants (12967)</li> <li>Zones hydrographiques (6641)</li> </ul>                       |
| Conformité Sandre<br>Outils et services                 | Afficher les résulats de 1 à 100 sur les 590468 réponses                                                                                                    | <ul> <li>Paramètres (4818)</li> <li>Dispositif de collecte<br/>(1429)</li> </ul>                     |

La partie « *Critères de recherche* » permet d'effectuer la recherche en fonction de différents éléments. Au survol sur l'icône <sup>(2)</sup>, vous avez accès à une aide contextuelle.

| Cod        | le Sandre :                                                                                                    |
|------------|----------------------------------------------------------------------------------------------------|
|            |                                                                                                    |
| 0          |                                                                                                    |
| Jei<br>- ( | Rechercher un code Sandre en particulier. Pour faire une recherche<br>partielle, ajouter "?" pour remplacer un caractère, "*" pour segment de<br>mot. |

#### <u>À savoir</u>

Lorsque vous sélectionnez un jeu de données dans liste déroulante, la partie « *Critères de recherche »* fait apparaître de nouveaux éléments pour affiner votre recherche : ils dépendent du jeu de données choisi.

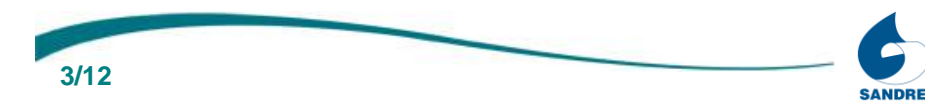

| Jeu de données :                                      |                         |
|-------------------------------------------------------|-------------------------|
| Appellation de Taxons                                 |                         |
| 0                                                     |                         |
| Statut :                                              |                         |
| <ul> <li>○ Tout ● Validé ○ Gelé</li> <li>④</li> </ul> |                         |
| Date de création                                      |                         |
| Le ▼                                                  |                         |
| Thème                                                 |                         |
| Code alternatif                                       |                         |
|                                                       |                         |
| R                                                     | echercher Réinitialiser |

| Jeu de données :                                                                                                    |            |               |
|----------------------------------------------------------------------------------------------------|------------|---------------|
| Dispositif de collecte                                                                                                    |            |               |
| Θ                                                                                                    |            |               |
| Statut :                                                                                                    |            |               |
| ○ Tout ● Validé ○ Gelé                                                                                                    |            |               |
| Date de création                                                                                                    |            |               |
|                                                                                                    |            |               |
|                                                                                                    |            |               |
| · · · · · · · · · · · · · · · · · · ·                                                                                                    |            |               |
| Turne de diane staif                                                                                                    |            |               |
| Sélectionner                                                                                                    |            |               |
|                                                                                                    |            |               |
| Année de fin du dispositif                                                                                                    |            |               |
| •                                                                                                    |            |               |
| Emprise spatiale administrative                                                                                                    |            |               |
| I Sélectionner - ▼                                                                                                    |            |               |
|                                                                                                    |            |               |
| Families de parametres                                                                                                    | -          |               |
| Selectionner -                                                                                                    | •          |               |
| Milieux                                                                                                    |            |               |
| Sélectionner -                                                                                                    |            |               |
| Supports                                                                                                    |            |               |
| Image: Selectionner - Image: Image: Imag |            |               |
|                                                                                                    |            |               |
| Finalites                                                                                                    |            |               |
| · · · · · · · · · · · · · · · · · · ·                                                                                                    |            |               |
|                                                                                                    | Rechercher | Réinitialiser |
|                                                                                                    |            |               |

#### 1.2. Trouver un code Sandre

Le résultat de la recherche est présenté sous forme d'un tableau qui peut être trié en fonction des quatre premières en-têtes disponibles : Donnée, Code, Référentiel et Statut.

Le nombre de réponse est affiché en haut du tableau.

Une fois le résultat trouvé, il est donc possible d'accéder :

- au nom de la donnée,
- au code de la donnée,
- au référentiel concerné,
- au statut de la donnée,
- aux dates (création et mise à jour) de la donnée,
- au service proposé concernant la donnée (accès aux fiches d'information ou proposition de modification via le MDM du Sandre si vous disposez d'un compte).

| Donnée                   | Code | Référentiel                         | Statut | Dates                                                 | Service<br>proposé                                                     |
|--------------------------|------|-------------------------------------|--------|-------------------------------------------------------|------------------------------------------------------------------------|
| Paramètres<br>azotés     | 47   | Groupes de<br>paramétres            | Validé | Créé le 2010-<br>07-29<br>Mis à jour le<br>2010-07-29 | > Voir la fiche<br>> Fiche XML<br>> ๛ Modifier                         |
| Type de<br>paramètres    | 541  | Referentiels -<br>Nomenclatur<br>es | Validé | Créé le 2008-<br>05-21<br>Mis à jour le<br>2008-05-21 | <ul> <li>Voir la fiche</li> <li>Fiche XML</li> <li>Modifier</li> </ul> |
| Paramètres<br>phosphorés | 48   | Groupes de<br>paramétres            | Validé | Créé le 2010-<br>07-29<br>Mis à jour le<br>2010-07-29 | <ul> <li>Voir la fiche</li> <li>Fiche XML</li> <li>Modifier</li> </ul> |

Afficher les résulats de 1 à 100 sur les 5032 réponses

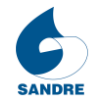

## 2. Consulter une fiche : le jeu de données « Cours d'eau »

Dans ce chapitre, l'exemple utilisé est la donnée « La Chalaronne » du jeu de donnée « Cours d'eau ».

#### 2.1. Consulter une fiche cours d'eau

Il est possible d'accéder à la fiche cours d'eau d'une donnée d'un jeu dans le champ « *Service proposé »* apparaissant dans le tableau des résultats.

| <ul> <li>Critères de recherche</li> </ul> |                          |
|-------------------------------------------|--------------------------|
| Rechercher ·                              |                          |
| chalaronne                                | 0                        |
| 0                                         | -                        |
| Code Sandre :                             |                          |
|                                           |                          |
| 0                                         |                          |
| Jeu de données :                          |                          |
| Cours d'eau 🔻                             |                          |
| 0                                         |                          |
| Statut :                                  |                          |
| ○ Tout ● Validé ○ Gelé                    |                          |
| Date de création                          |                          |
|                                           |                          |
|                                           | Deskarker Dáriá-lises    |
|                                           | Rechercher Reinitialiser |

Afficher les résulats de 1 à 1 sur les 1 réponses Télécharger les résultats au format XML ou JSON

| Donnée           | Code     | Référentiel | Statut | Dates                                                 | Service<br>proposé                                   |
|------------------|----------|-------------|--------|-------------------------------------------------------|------------------------------------------------------|
| La<br>Chalaronne | U4400500 | Cours d'eau | Validé | Créé le 2006-<br>01-01<br>Mis à jour le<br>2012-08-02 | <ul> <li>Voir la fiche</li> <li>Fiche XML</li> </ul> |

Cliquer sur « Voir la fiche » permet d'ouvrir une nouvelle page et d'accéder à la fiche.

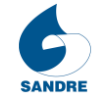

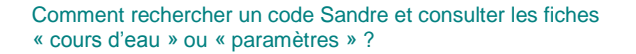

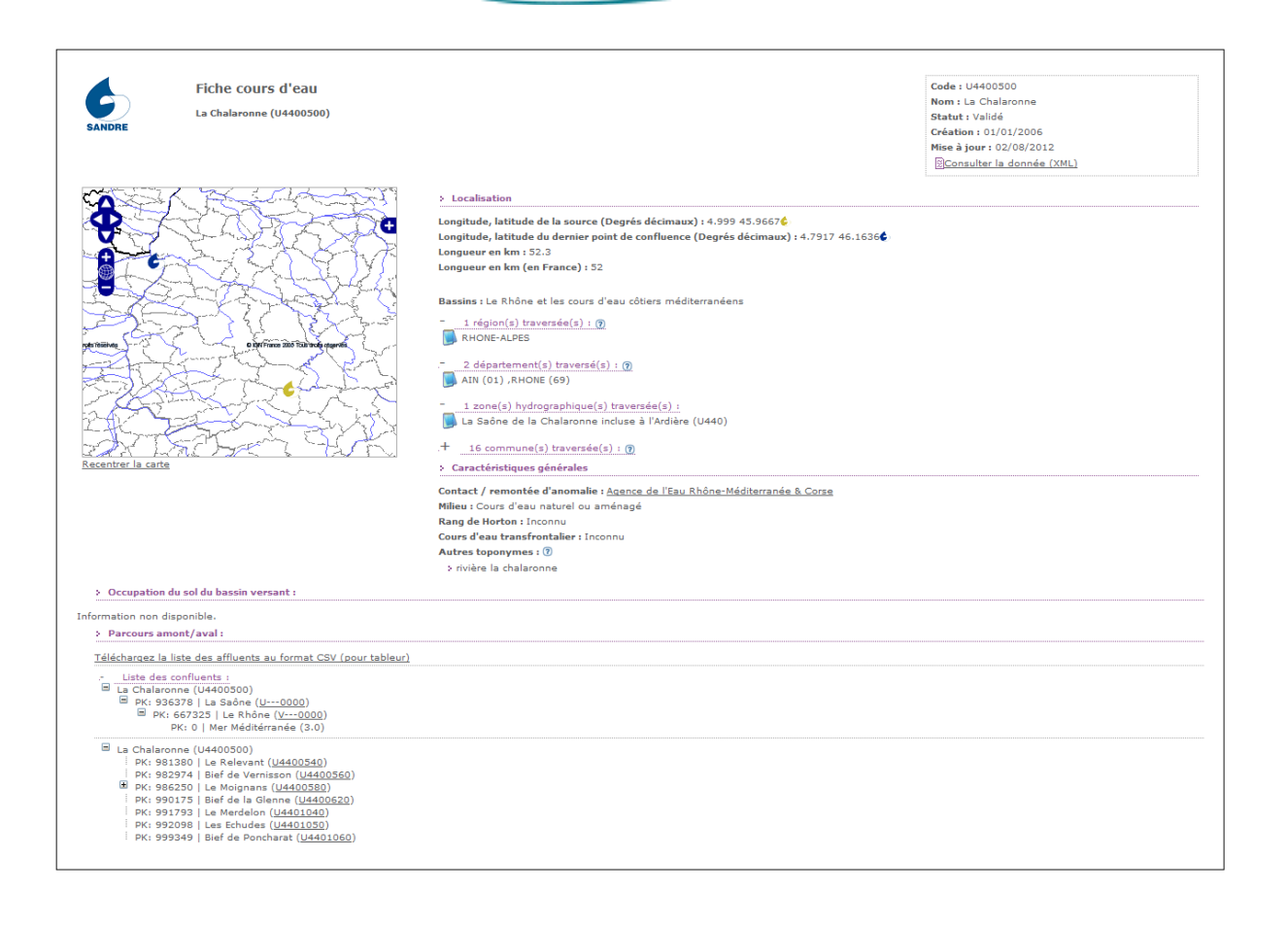

#### 2.2. Consulter une fiche XML

Il est possible d'accéder à la fiche XML d'une donnée d'un jeu dans le champ « *Service proposé »* apparaissant dans le tableau des résultats.

Afficher les résulats de 1 à 1 sur les 1 réponses Télécharger les résultats au format XML ou JSON

| Donnée           | Code     | Référentiel | Statut | Dates                                                 | Service<br>proposé                                   |
|------------------|----------|-------------|--------|-------------------------------------------------------|------------------------------------------------------|
| La<br>Chalaronne | U4400500 | Cours d'eau | Validé | Créé le 2006-<br>01-01<br>Mis à jour le<br>2012-08-02 | <ul> <li>Voir la fiche</li> <li>Fiche XML</li> </ul> |

Télécharger les résultats au format XML ou JSON

En haut et en bas du tableau de résultat, il est important de noter que la page propose de télécharger les résultats au format XML ou JSON en cas de besoin.

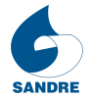

Cliquer sur « Fiche XML » permet d'ouvrir une nouvelle page et d'accéder à la fiche XML.

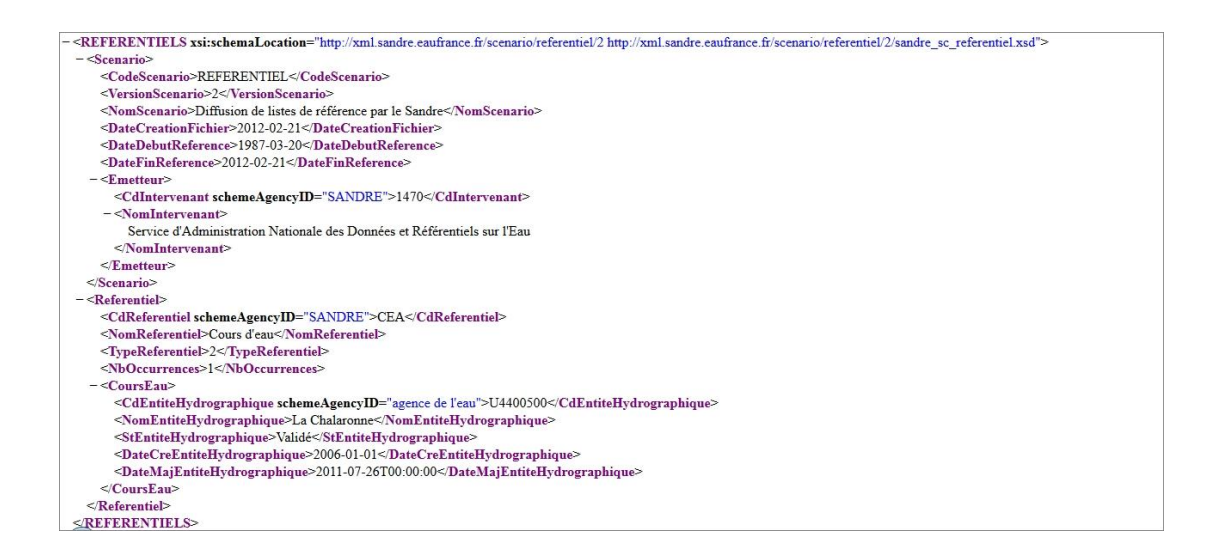

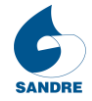

## 3. Consulter une fiche : le jeu de données « Paramètres »

Dans ce chapitre, l'exemple utilisé est la donnée « Nitrates » du jeu de donnée « Paramètres ».

#### 3.1. Consulter une fiche paramètres

Il est possible d'accéder à la fiche paramètres d'une donnée d'un jeu dans le champ « *Service proposé »* apparaissant dans le tableau des résultats.

| Critères de recherche    |       |
|--------------------------|-------|
| Rechercher :             |       |
| nitrates O               |       |
| 0                        |       |
| Code Sandre :            |       |
|                          |       |
|                          |       |
| Jeu de données :         |       |
| Paramètres •             |       |
| 0                        |       |
| Statut :                 |       |
|                          |       |
| Sede CAS                 |       |
|                          |       |
|                          |       |
| W<br>Nature du paramètre |       |
| - Sélectionner -         |       |
| <u> </u>                 |       |
| Date de création         |       |
| Le V                     |       |
|                          |       |
|                          |       |
| Méthode                  |       |
|                          |       |
| Rechercher Réinitiali    | sor   |
|                          | JUI - |

Afficher les résulats de 1 à 66 sur les 66 réponses Télécharger les résultats au format XML, JSON ou CSV

| Donnée   | Code | Référentie | Statut | Dates                                                 | Service<br>proposé                                                                        |
|----------|------|------------|--------|-------------------------------------------------------|-------------------------------------------------------------------------------------------|
| Nitrates | 1340 | Paramètres | Validé | Créé le 1987-<br>06-01<br>Mis à jour le<br>2013-04-18 | <ul> <li>Voir la fiche</li> <li>Fiche XML</li> <li>Fiche CSV</li> <li>Modifier</li> </ul> |

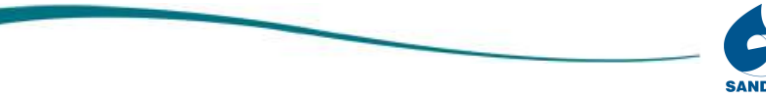

Cliquer sur « Voir la fiche » permet d'ouvrir une nouvelle page et d'accéder à la fiche.

| EPUBLICE FRANCISE                                          |                                                                                                    | www.sandre.eaufrance.f |
|------------------------------------------------------------|----------------------------------------------------------------------------------------------------|------------------------|
|                                                            | JEUX DE DONNEES DE REFERENCE                                                                                                    |                        |
|                                                            | PARAMETRE CHIMIQUE QUANTITATIE                                                                                                    | F                      |
|                                                            | Nitrates                                                                                                    | Code: <b>1340</b>      |
|                                                            |                                                                                                    | Statut: Validé         |
| Date de création :                                         | 01/06/1987                                                                                                    |                        |
| Date de mise à jour<br>:                                   | 18/04/2013                                                                                                    |                        |
| Libellé long :                                             | Nitrates                                                                                                    |                        |
| Libellé court :                                            | NO3-                                                                                                    |                        |
| Nom International :                                        |                                                                                                    |                        |
| Définition :                                               | Substance chimique de formule brute NO3-                                                                                                    |                        |
| Synonymes :                                                | <ul> <li>Azote nitrique</li> <li>NO3- [D]</li> </ul>                                                                                                    |                        |
| Polysèmes :                                                |                                                                                                    |                        |
| Paramètre calculé :                                        | Non                                                                                                    |                        |
| Nom IUPAC :                                                |                                                                                                    |                        |
| Code CAS :                                                 | 14797-55-8                                                                                                    |                        |
| Unité de référence<br>par nature de<br>fraction analysée : | <ul> <li>milligramme de nitrate par litre [173]</li> <li>milligramme d'azote par kilogramme [395]</li> <li>milligramme d'azote par litre [168]</li> </ul> |                        |

#### 3.2. Consulter une fiche XML ou CSV

Il est possible d'accéder à la fiche XML ou à la fiche CSV d'une donnée d'un jeu dans le champ « *Service proposé* » apparaissant dans le tableau des résultats.

Afficher les résulats de 1 à 66 sur les 66 réponses Télécharger les résultats au format XML, JSON ou CSV

| Donnée   | Code | Référentiel | Statut | Dates                                                 | Service<br>proposé                                                                        |
|----------|------|-------------|--------|-------------------------------------------------------|-------------------------------------------------------------------------------------------|
| Nitrates | 1340 | Paramètres  | Validé | Créé le 1987-<br>06-01<br>Mis à jour le<br>2013-04-18 | <ul> <li>Voir la fiche</li> <li>Fiche XML</li> <li>Fiche CSV</li> <li>Modifier</li> </ul> |

Il est important de noter que la page propose toujours de télécharger les résultats au format XML ou JSON en cas de besoin, mais également au format CSV.

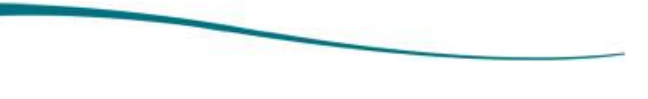

Cliquer sur « Fiche XML » permet d'ouvrir une nouvelle page et d'accéder à la fiche XML.

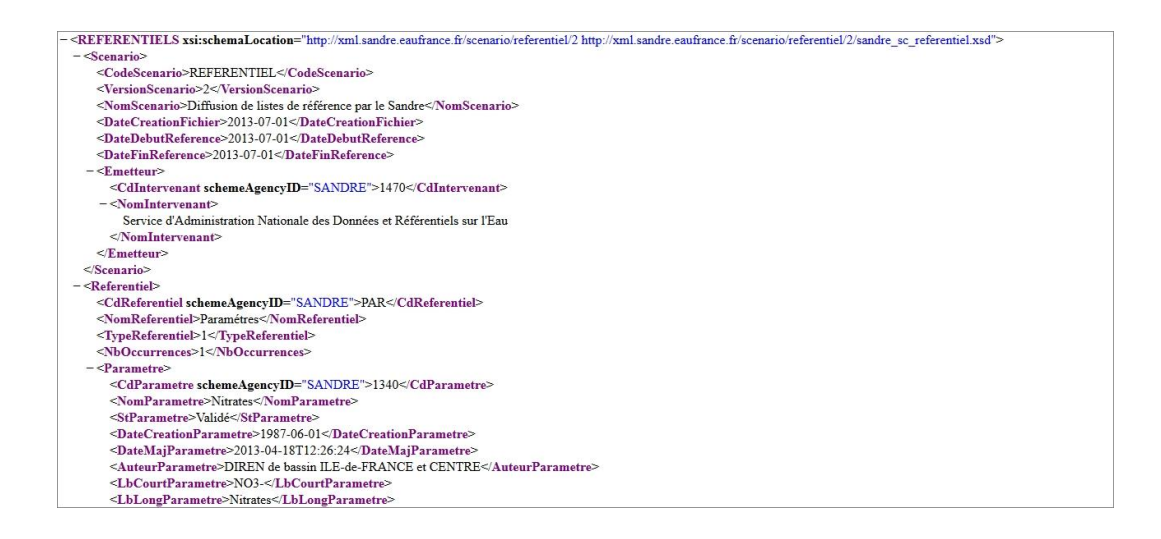

Cliquer sur « Fiche CSV » permet d'ouvrir une nouvelle page et d'accéder à la fiche CSV.

<CdParametre>;<NomParametre>;<StParametre>;<DateCreationParametre>;<DateMajParametre>;<AuteurParametre>;<LbCourtParametre>;<LbLongParametre>;<LbLongPar

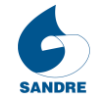